# **10** Managing Channels

# **About This Chapter**

This function is performed to view or set the attributes of a channel to lock or unlock a channel. In addition, this function can be performed to test the specifications, such as the bit error ratio (BER) and transmit power. The specifications are used to check the quality of the channel.

#### 10.1 Managing Channel Attributes

This function is performed to view or set the channel parameters, including channel combination, TSC selection, and starting frame number.

#### 10.2 Changing Channel Management States

This function is performed to lock or unlock a channel.

#### 10.3 Performing Loopback Test on Channels

This function is performed to test the specifications such as the BER and transmit power of the Double Transceivers Unit (DTRU). The specifications are used to check the quality of the channel.

# **10.1 Managing Channel Attributes**

This function is performed to view or set the channel parameters, including channel combination, TSC selection, and starting frame number.

## Prerequisite

You have logged in to the BTS through the Site Maintenance Terminal.

## Context

The channel configuration in the BTS must be consistent with that in the BSC. **Table 10-1** lists the description of the parameter configuration.

| Parameter<br>Name                  | Meaning                                                                                                    | Value Range                                                                                                    |
|------------------------------------|----------------------------------------------------------------------------------------------------|----------------------------------------------------------------------------------------------------|
| Channel<br>combination             | Combination type of logical channels that are<br>carried on physical channels                                                                                                    | <ul> <li>TCHFULL</li> <li>TCHHALF</li> <li>TCHHALF2</li> <li>SDCCH</li> <li>MAINBCCH</li> <li>BCCHCOMBINED</li> <li>BCH</li> <li>BCCHWICHCBCH</li> <li>SDCCHWITHCBCH</li> <li>PBCCH+PCCCH<br/>+PDTCH+PACCH<br/>+PTCCH</li> <li>PDTCH+PACCH<br/>+PTCCH</li> </ul> |
| Training<br>Sequence Code<br>(TSC) | Helps to evaluate the channel feature for the<br>demodulation module of the baseband to<br>correctly decode the valid information.<br>During cell frequency hopping, the TSC<br>should be consistent with the BCC of the cell.<br>Otherwise, the TCHs of the cell cannot be<br>occupied normally. | 0~7                                                                                                    |
| Starting frame<br>No.              | Determines the frame from which this function takes effect.                                                                                                    | $0 \sim 42431$                                                                                                    |

Table 10-1 Parameters in the Channel Attributes Management dialog box

## Procedure

**Step 1** In the left pane of the **Site Maintenance Terminal System** window, select **Channel**. In the right pane of the window, double-click **Channel Attributes Management**.

The Channel Attributes Management dialog box is displayed, as shown in Figure 10-1.

Figure 10-1 Channel attributes management

| Ch | annel Attributes Manage        | ment            |               |   | × |
|----|--------------------------------|-----------------|---------------|---|---|
|    | Channel parameter              |                 |               |   |   |
|    | Channel combination:           | TCHHALF         | <br>          | • |   |
|    | TSC selection:                 | 1 .             |               |   |   |
|    | Starting frame No.:            | 1               |               |   |   |
|    | Channel width:                 | ОК              |               |   |   |
|    | <u>S</u> et                    | <u>R</u> efresh | <u>C</u> lose | ] |   |
| Se | t channel attributes successfi | ally.           |               |   |   |

Step 2 Set the parameters.

### 

The parameters displayed on the terminal are the activated parameters on the BTS. You can adjust their values.

#### Step 3 Click Set.

The attribute is set successfully. The result is displayed on the status bar in the **Channel Attributes Management** dialog box,

#### Step 4 Click Refresh.

The attribute is set successfully. The result is displayed on the status bar in the **Channel Attributes Management** dialog box, as shown in **Figure 10-1**.

#### 

The configure operation enables the site maintenance terminal to activate the parameters on the BTS. The refresh operation enables the site maintenance terminal to obtain the latest data from the BTS. You can perform the refresh operation to confirm the accuracy of data.

```
----End
```

# **10.2 Changing Channel Management States**

This function is performed to lock or unlock a channel.

## Prerequisite

You have logged in to the BTS through the Site Maintenance Terminal.

## Context

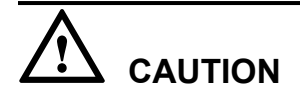

When the channel management state is set to Locked, the channel is in out of service state. That is, the channel cannot provide any service. Therefore, you should perform this function carefully.

## Procedure

**Step 1** In the left pane of the **Site Maintenance Terminal System** window, select **Channel**. In the right pane of the window, double-click **Change Channel Management State**.

The Change Channel Management State dialog box is displayed, as shown in Figure 10-2.

| Change Channel Management State                      | ×                                                                   |
|------------------------------------------------------|---------------------------------------------------------------------|
| Select Channel to Operate<br>Channel No. from 0 to 0 | Operational result:<br>Changing channel0 management state to UNLOCH |
| Management state                                     |                                                                     |
| C LOCKED                                             |                                                                     |
|                                                      |                                                                     |

Figure 10-2 Changing channel management state

- **Step 2** In the **Select Channel to Operate** area. enter the channel whose management state is to be changed. In the **Management state** area, select the management state.
- Step 3 Click OK.

The channel management state is changed successfully, as shown in **Figure 10-2**. The result is displayed in the **Operational result** list box.

----End

# **10.3 Performing Loopback Test on Channels**

This function is performed to test the specifications such as the BER and transmit power of the Double Transceivers Unit (DTRU). The specifications are used to check the quality of the channel.

## Prerequisite

You have logged in to the BTS through the Site Maintenance Terminal.

## Context

 Table 10-2 lists the description of the parameter configuration.

| Parameter<br>Name        | Meaning                                                                                                    | Value Range                                                                                                    |
|--------------------------|----------------------------------------------------------------------------------------------------|----------------------------------------------------------------------------------------------------|
| TRX RF self-loop<br>test | This test is used to test the receive and transmit performance on the Um interface.                                                 |                                                                                                    |
| BIU loop test            | The DTMU provides a path for the TRX to implement loop test. This test is used to test the performance of the DBUS.                 | _                                                                                                    |
| BTS sound loop<br>test   | This test is used to test the connection of the TRX speech channel between the Um interface and the DBUS.                           | _                                                                                                    |
| TRX sound loop<br>test   | This test is used to test the connection of the TRX speech channel between the Um interface and the Digital Signal Processor (DSP). | _                                                                                                    |
| Test time                |                                                                                                    | <ul> <li>TRX RF self-loop test: 5–65535 seconds</li> <li>BIU loop test: 10–65535 seconds</li> <li>BTS sound loop test: 10–600 seconds</li> <li>TRX sound loop test: 10–600 seconds</li> </ul> |
| Power level              | The selection of a power level is unavailable when you perform a BIU loopback test.                                                 | 0~31                                                                                                    |
| Sub channel              | You cannot set a sub-channel when you perform<br>a TRX RF loopback test or a BIU loopback test.                                     | <ul> <li>Determines the sub-channel to be tested when a half rate channel is used.</li> <li>Set to <b>0xff</b> when a full rate channel is used.</li> </ul>                                   |

## Procedure

**Step 1** In the left pane of the **Site Maintenance Terminal System** window, select **Channel**. In the right pane of the window, double-click **Channel Loop Test**.

The Channel Loop Test dialog box is displayed, as shown in Figure 10-3.

#### Figure 10-3 Loopback test

| Channel Loop Test |                                                             | × |
|-------------------|-------------------------------------------------------------|---|
| Test Option:      | TRX RF self-loop test TRX RF self-loop test                 |   |
| Test Time:        | BIU Loop Test<br>BTS sound Loop Test<br>TRX sound Loop Test | 1 |
| Power Level:      | 5 Sub Channel: Oxff 🔽                                       |   |
| <u>S</u> tart     | <u>S</u> top <u>Close</u>                                   |   |

**Step 2** Specify the test option, test time, power level, and sub-channel, as shown in **Figure 10-3**.

## 

The test time is related to the test option. Generally, the longer the test lasts, the stabler the performance is.

#### Step 3 Click Start.

After the test is complete, you can obtain a BER report. The result is displayed on the status bar in the **Channel Loop Test** dialog box.

## 

During the test, if you click **Stop**, the test is stopped. In addition, on the status bar of the **Channel Loop Test** dialog box, the **Stopping test successfully.** message is displayed.

#### ----End